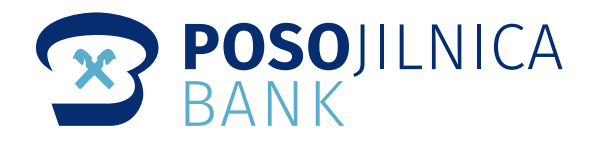

# **POSO Online Banking App** EINFACH. SICHER. SCHNELL.

### pushTAN - der neue Sicherheitsstandard

pushTAN ersetzt die smsTAN und sorgt zusätzlich für einen einfachen, sicheren und schnellen Login-Vorgang. Dies betrifft sowohl die Nutzung von POSO Online Banking\* am Desktop als auch der App am Smartphone. Login und die Freigabe von Aufträgen laufen direkt über eine einzige App, die POSO Online Banking-App\*\*.

Um künftig unser Online Banking Service zu nutzen, müssen Sie die pushTAN aktivieren. Bei Neuinstallation der POSO Online Banking App wird automatisch als letzter Schritt ein Sicherheitscheck durchgeführt.

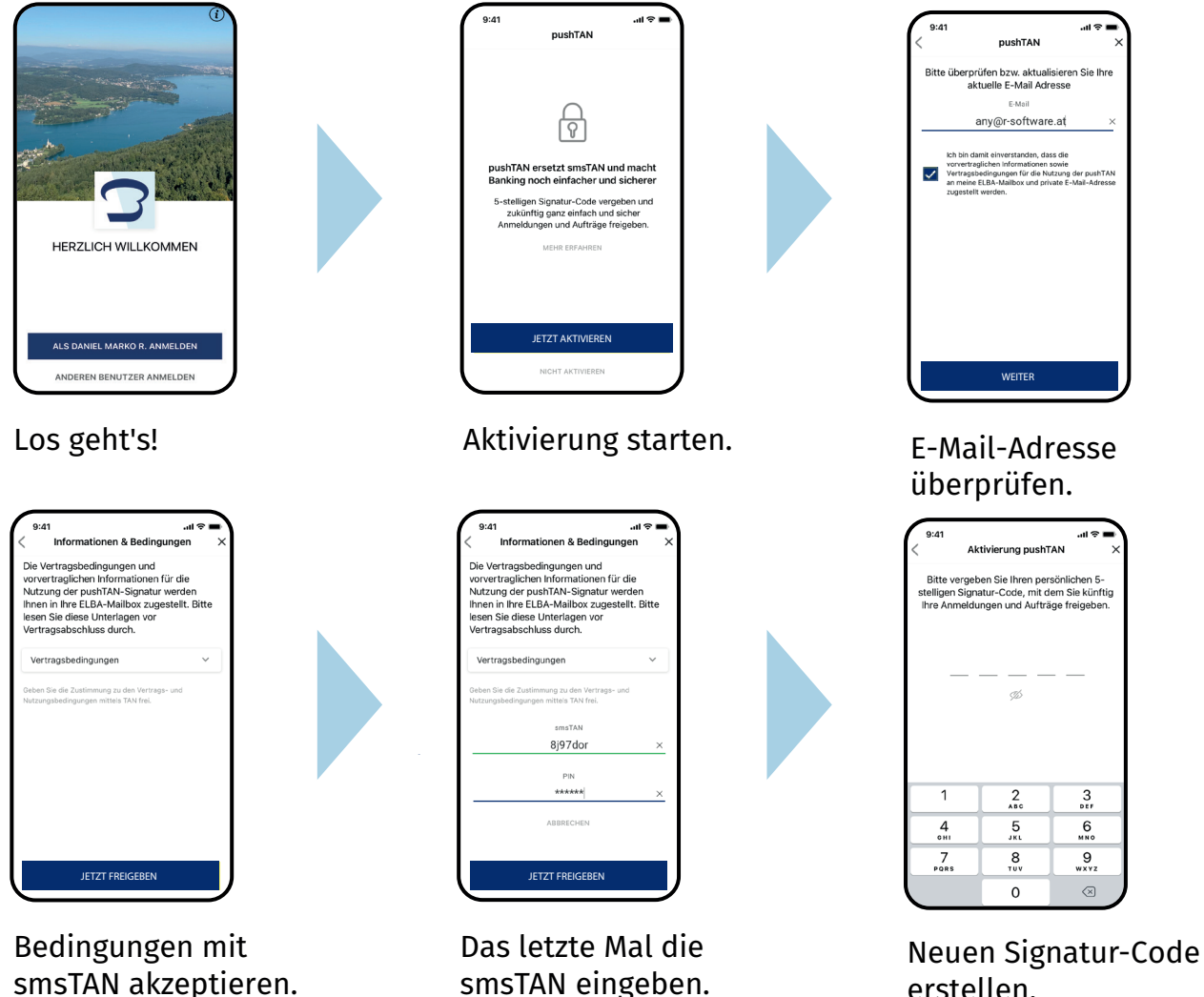

erstellen.

#### Infos unter: poso.at

\* Internetbanking \*\* Internetbanking auf dem Smartphone

#### Jetzt downloaden!

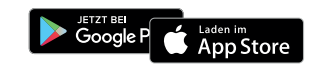

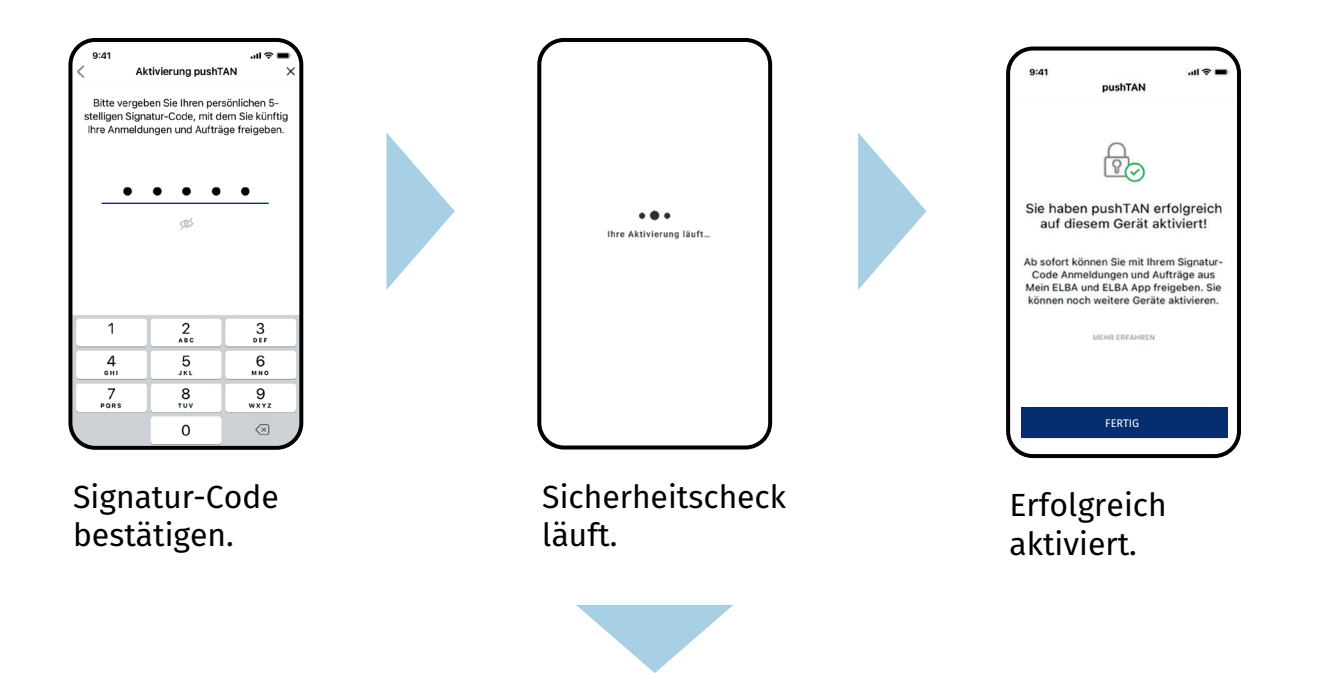

Wenn beim Sicherheitscheck die IP-Adresse nicht erkannt wurde, stehen jetzt **vier** Möglichkeiten zur Verfügung, die pushTAN-Aktivierung sicher abzuschließen. Markieren Sie jene mit einem Klick auf den Kreis, die auf Sie zutrifft.

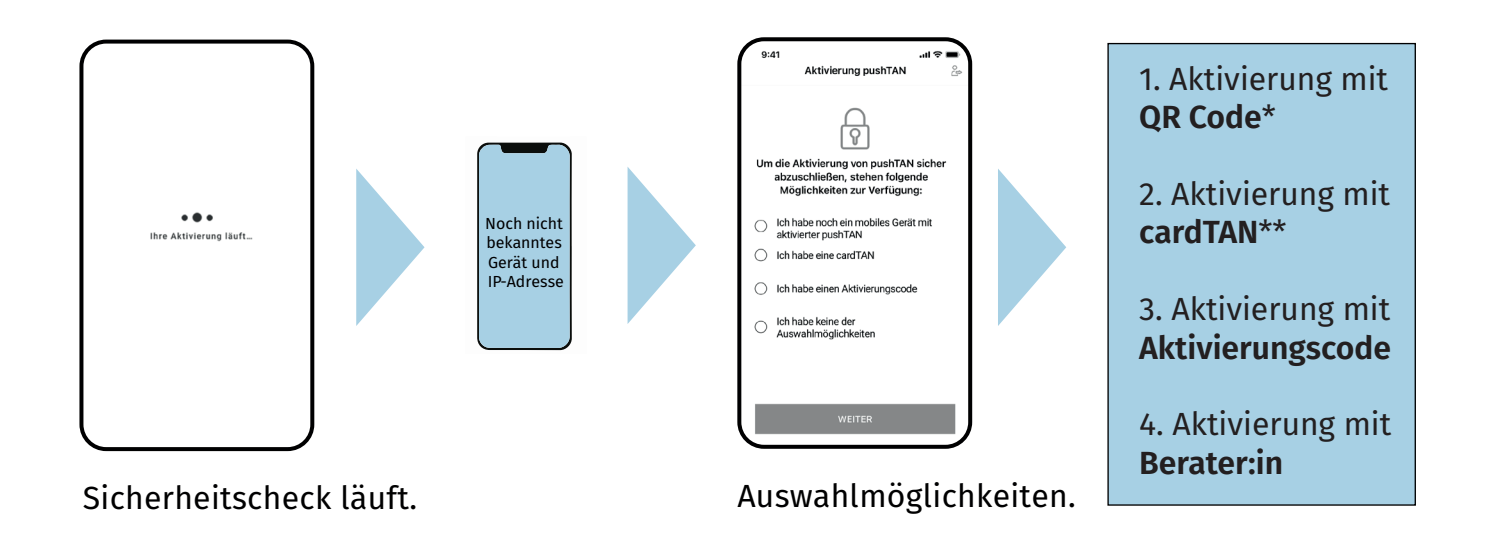

\*QR Code wird nur angeboten, wenn für Ihren Verfüger pushTAN aktivierte Geräte vorhanden sind \*\*cardTAN wird nur angezeigt, wenn Sie über eine cardTAN verfügen.

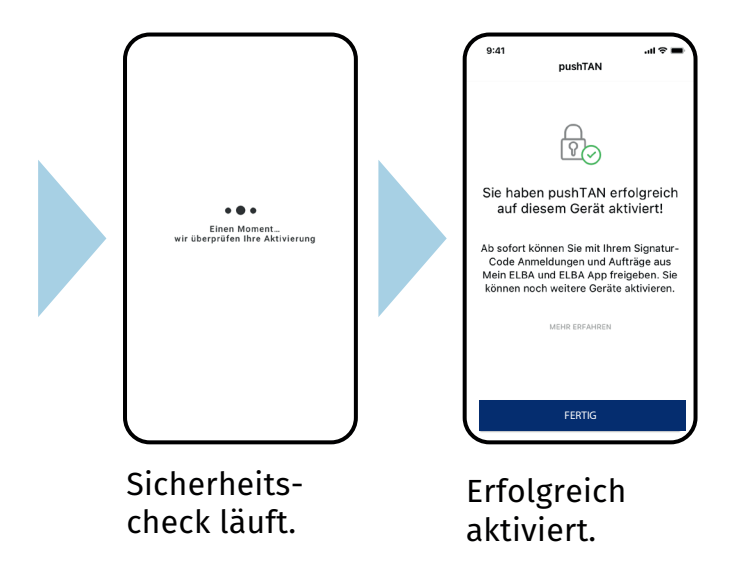

### 2. Aktivierung mit cardTAN

Mit diesen Schritten schließen Sie die Aktivierung mittels cardTAN erfolgreich ab.

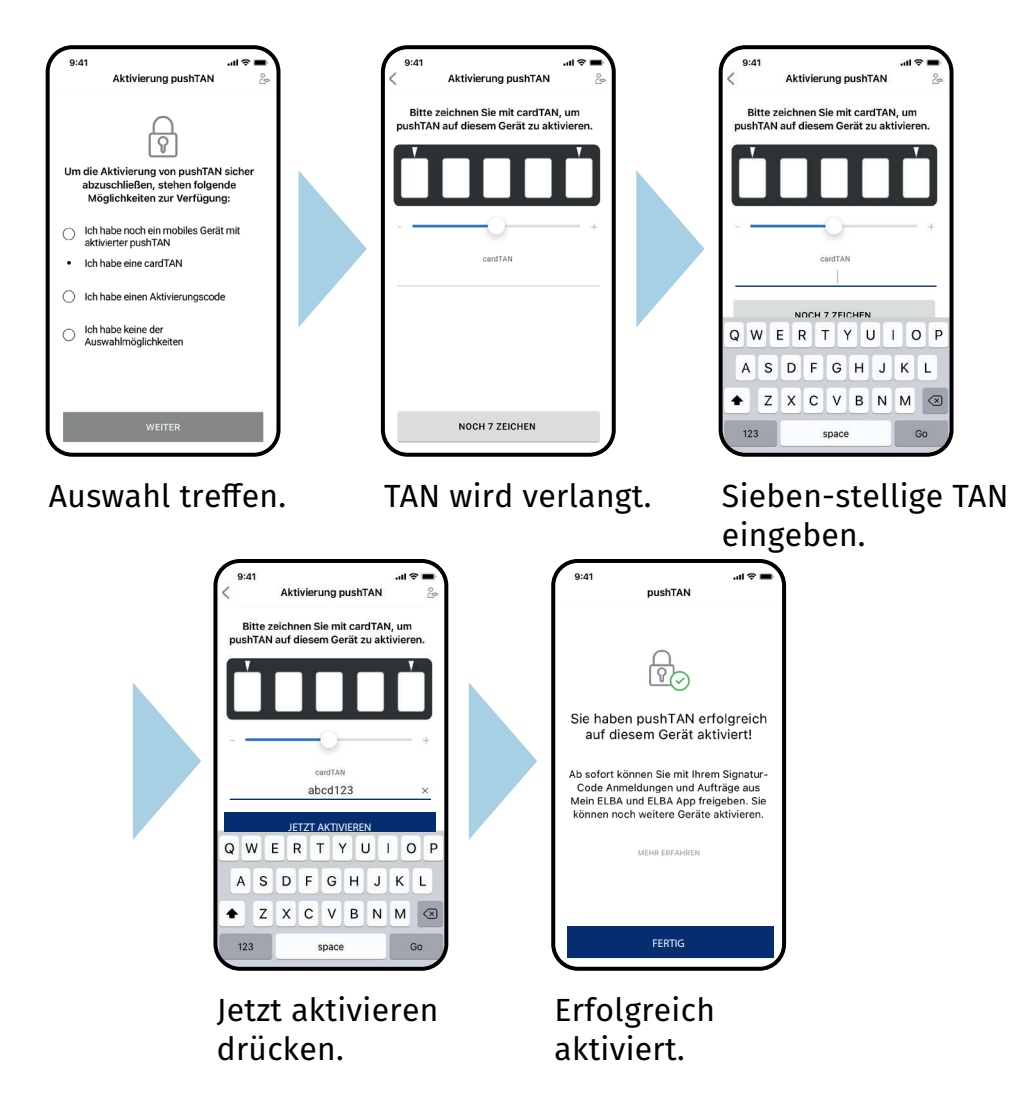

# 1. Aktivierung mit QR Code

Sie haben noch ein Gerät mit mobiler pushTAN und erhalten den Aktivierungscode als QR-Code auf Ihre Mein ELBA-App des bisherigen Gerätes gesendet. Sie scannen auf dem neuen Gerät den QR-Code ab. Die Aktivierung kann erfolgreich abgeschlossen werden. Dazu befolgen Sie bitte die einzelnen Schritte wie angeführt.

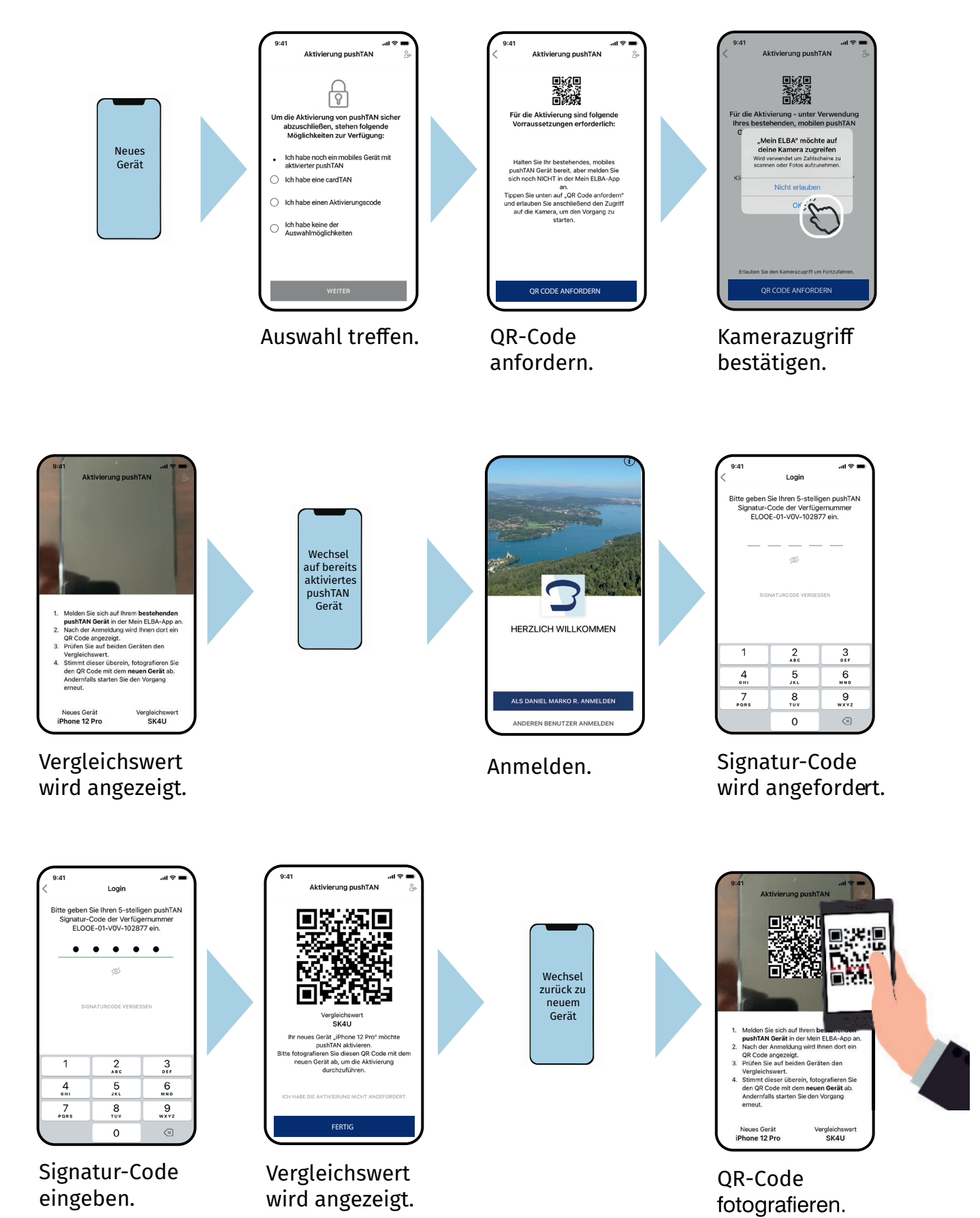

# 3. Aktivierung mit Aktivierungscode

Haben Sie einen Aktivierungscode, dann gehen Sie bitte wie folgt vor.

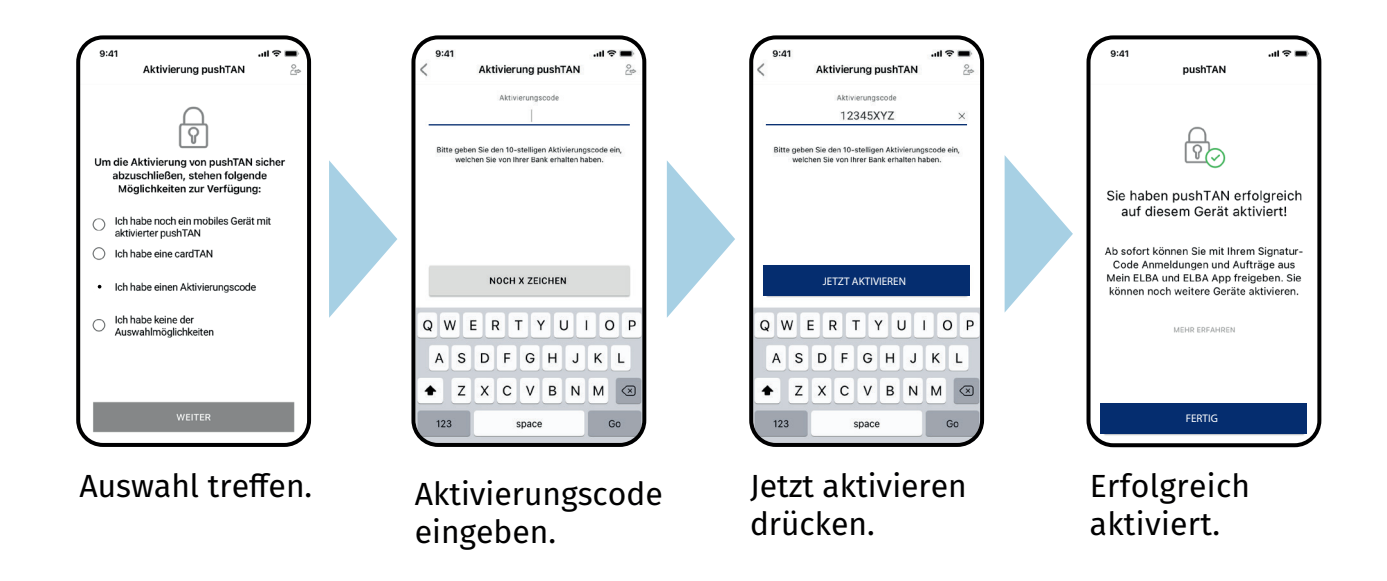

### 4. Aktivierung mit Berater:in

Haben Sie keine der Auswahlmöglichkeiten, dann kontaktieren Sie Ihre Beraterin oder Ihren Berater.

Sie/Er entsperrt Ihr Gerät oder sendet Ihnen einen Aktivierungscode zu. Damit können Sie die Aktivierung erfolgreich selbst abschließen.

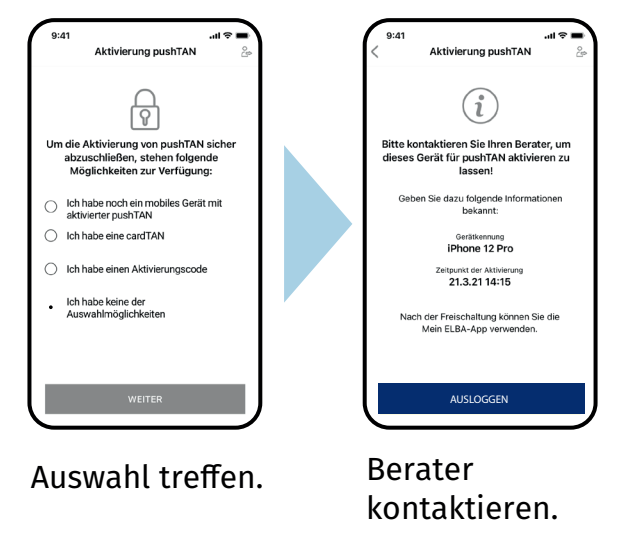

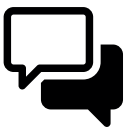

Ihre Meinung ist uns für die Weiterentwicklung der POSO Online Banking wichtig: Wir freuen uns über Ihre Anregungen, die Sie uns via Feedback-Funktion in der POSO Online Banking App mitteilen können.